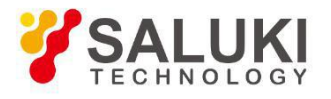

# SAV2040X Electronic Calibration Kit Module

# **User Manual**

Saluki Technology Inc.

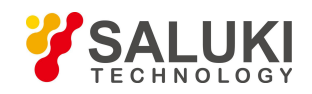

## Model No.

Saluki SAV2040X

### **GPIB Address**

0-30

## Interface

GPIB: GPIB address required

LAN: IP address required

### **Calibration Ports**

1-4

## Compatibility

The software is compatible with following VNA:

- Keysight PNA
  - ➤ N5242A
  - ➢ N5244A
  - ➤ N5245A
  - ➤ N5247A
  - ➢ N5230C
- Keysight ENA
  - ≻ E5071C
  - ≻ E5061B
- R&S
  - > ZVA
- Saluki
  - > All Bench top VNA

For other VNAs not listed above, may need to do a series of experiment to verify the compatibility

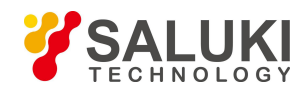

## Preface

Thanks for choosing SAV2040X electronic calibration kit produced by Saluki Technology Inc. Please read this user manual carefully for your convenience.

We devote ourselves to meeting customers' demands, providing high-quality measuring instrument and the best after-sales service. We persist with "superior quality and considerate service", and are committed to offering satisfactory products and service for our clients.

### Manual No.

SAV2040X-03-01

### Version

Rev02 2020.03

Saluki Technology

### **Manual Authorization**

The information contained in this User Manual is subject to change without notice. The power to interpret the contents of and terms used in this Manual rests with Saluki.

Saluki Tech owns the copyright of this User Manual which should not be modified or tampered by any organization or individual, or reproduced or transmitted for the purpose of making profit without its prior permission, otherwise Saluki will reserve the right to investigate and affix legal liability of infringement.

## Product Quality Certificate

The product meets the indicator requirements of the manual at the time of delivery. Calibration and measurement are completed by the measuring organization with qualifications specified by the state, and relevant data are provided for reference.

## **Quality/Environment Management**

Research, development, manufacturing and testing of the product comply with the requirements of the quality and environmental management system.

## Contacts

| Service Tel: | 886.909 602 109                                    |
|--------------|----------------------------------------------------|
| Website:     | www.salukitec.com                                  |
| Email:       | sales@salukitec.com                                |
| Address:     | No. 367 Fuxing N Road, Taipei 105, Taiwan (R.O.C.) |

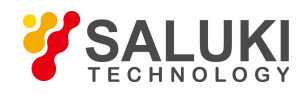

## Content

| 1.1. Software Installation                            | 5<br>8<br>. 10 |
|-------------------------------------------------------|----------------|
| 1.2. Ecal Kit USB Driver Installation                 | 8<br>. 10      |
|                                                       | . 10           |
| 2. Access Software                                    |                |
| 2.1. Connection Window                                | . 10           |
| 2.2. Measurement Window                               | .10            |
| 3. Macro Embedded                                     | . 12           |
| 4. Software Operation                                 | . 19           |
| 4.1. User Interface                                   | .19            |
| 4.2. Operation                                        | . 20           |
| 5. Troubleshooting                                    | .23            |
| 5.1. Connection Fail                                  | .23            |
| 5.2. USB Connected Error                              | .23            |
| 5.3. E-cal Module Error                               | 24             |
| 5.4. Ecaldll Failure                                  | .24            |
| 5.5. Connection Lost between Ecal and VNA             | . 25           |
| 5.6. Collection Lost between VNA and control computer | .25            |

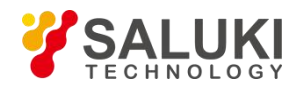

## 1. Installation

## 1. 1. Software Installation

Please kindly follow the steps below to install Electronic Calibration software on a VNA or a computer

1) Double click the software installation file. A welcome page is shown, click [Next]

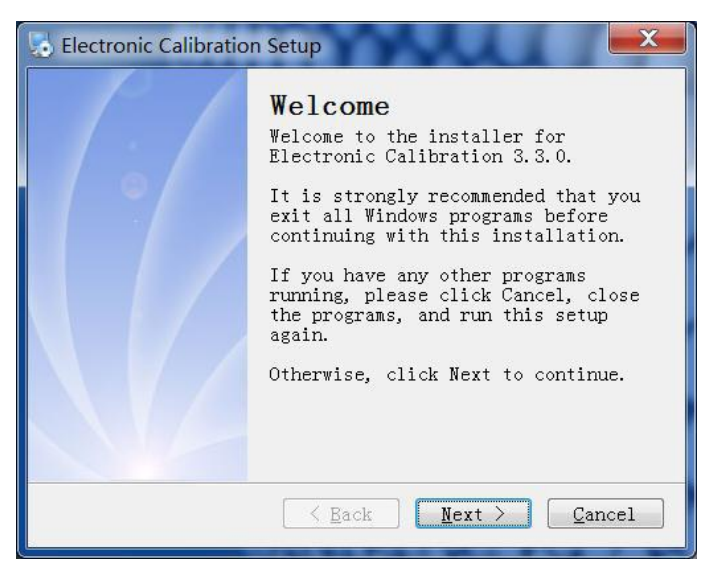

2) Select "I agree to...." to accept the agreement, then click [Next]

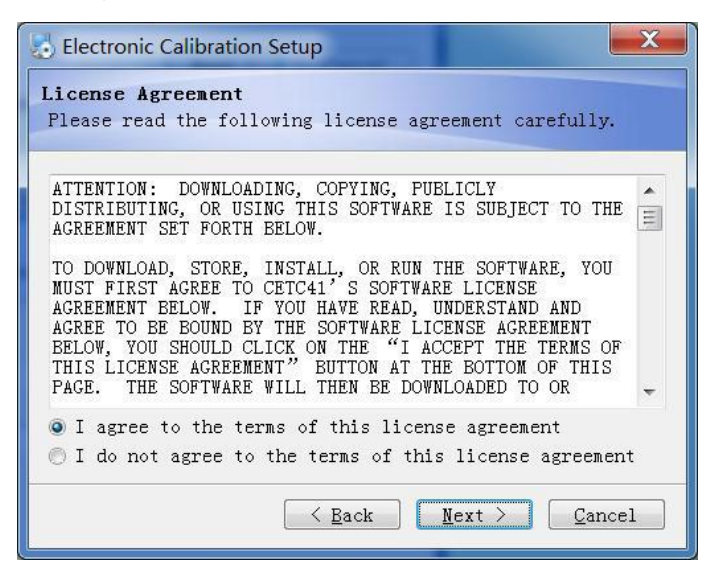

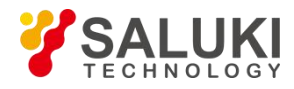

3) Enter the user name and the company name, then click [Next]

| Electronic Calibration Setup                                                |
|-----------------------------------------------------------------------------|
| User Information<br>Enter your user information and click Next to continue. |
| Name:                                                                       |
| Company:                                                                    |
|                                                                             |
|                                                                             |
|                                                                             |
| < Back Next > Cancel                                                        |

4) Select Installation directory, then click [Next]

| 😓 Electronic Calibration Setup                                                                                                    |
|----------------------------------------------------------------------------------------------------|
| Installation Folder<br>Where would you like Electronic Calibration to be installed?                                                                                                    |
| The software will be installed in the folder listed below.<br>To select a different location, either type in a new path,<br>or click Change to browse for an existing folder.<br>Install Electronic Calibration to: |
| C:\Program Files\Electronic Calibration 3.3.0 Change                                                                                                    |
| Space required: 75.3 MB<br>Space available on selected drive: 28.34 GB                                                                                                    |
| < Back Next > Cancel                                                                                                    |

5) Create a shortcut folder, then click [Next]

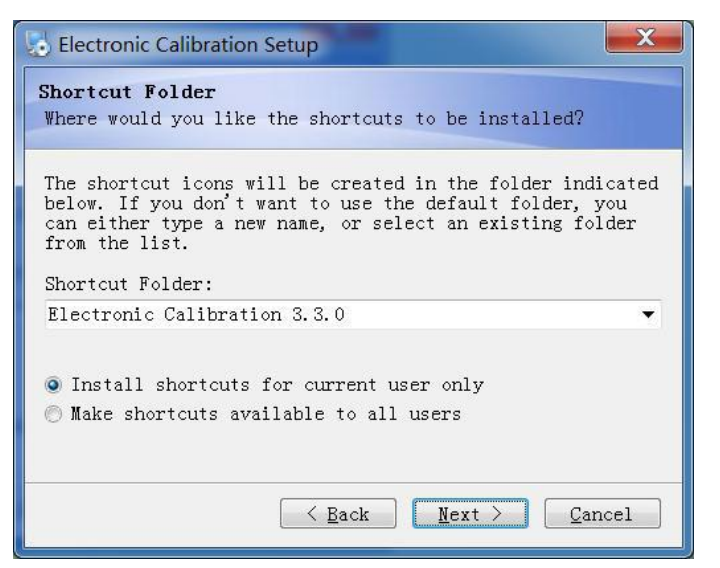

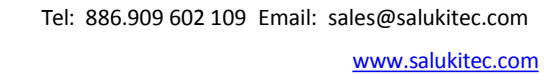

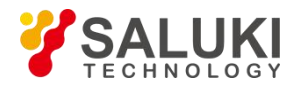

6) Check all installation information in the "Ready to install" box. If all information is OK, click [Next].

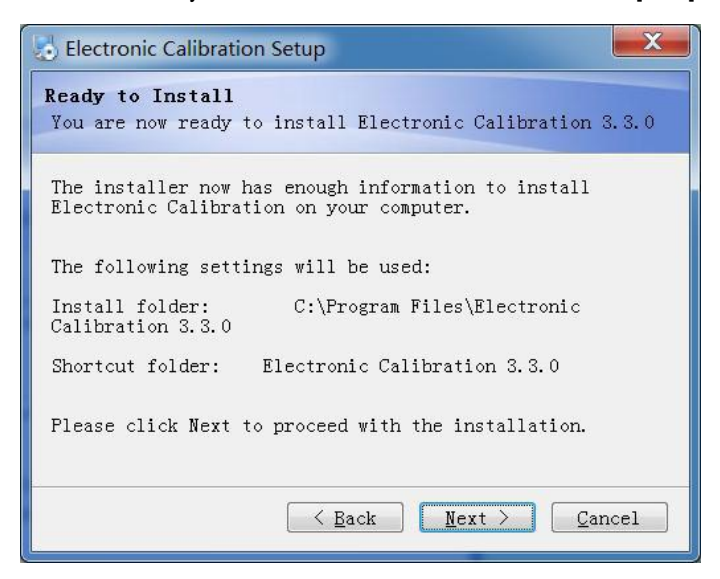

7) Click [Finish] to complete the installation

| Electronic Calibration | n Setup                                                                                                    |
|------------------------|----------------------------------------------------------------------------------------------------|
|                        | Installation Successful<br>The Electronic Calibration 3.3.0<br>installation is complete.<br>Thank you for choosing Electronic<br>Calibration!<br>Please click Finish to exit this<br>installer. |
|                        | Kack Finish Cancel                                                                                                    |

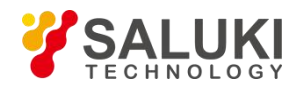

## 1. 2. Ecal Kit USB Driver Installation

- 1) Open the computer manage window
  - a. Click on the Windows button
  - b. Right click on Computer
  - c. Left click on Manage

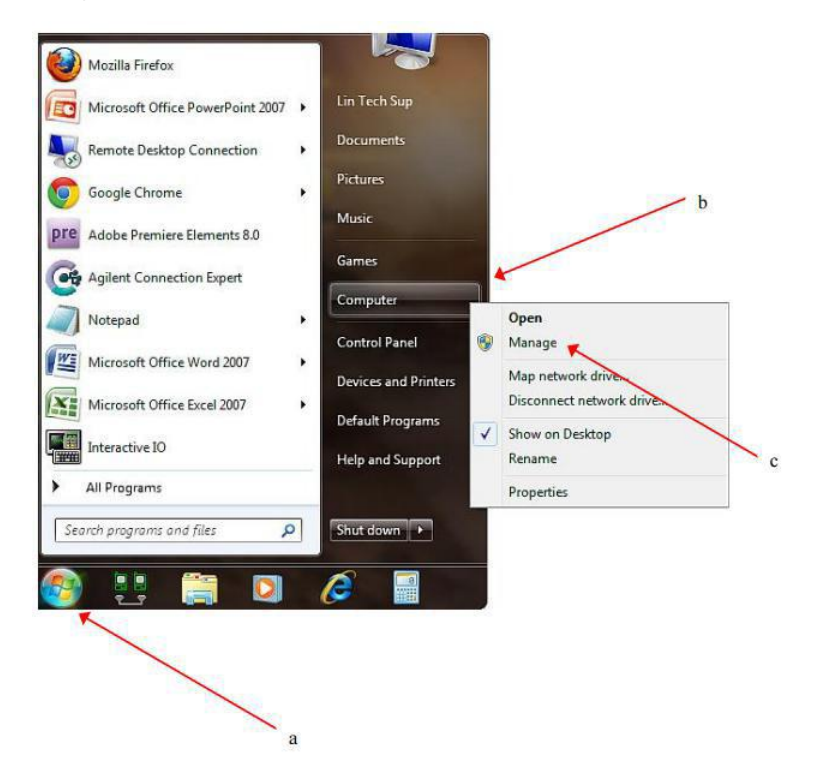

2) Find Ecal USB Driver in Computer Management, Right click and select "Update Driver Software..."

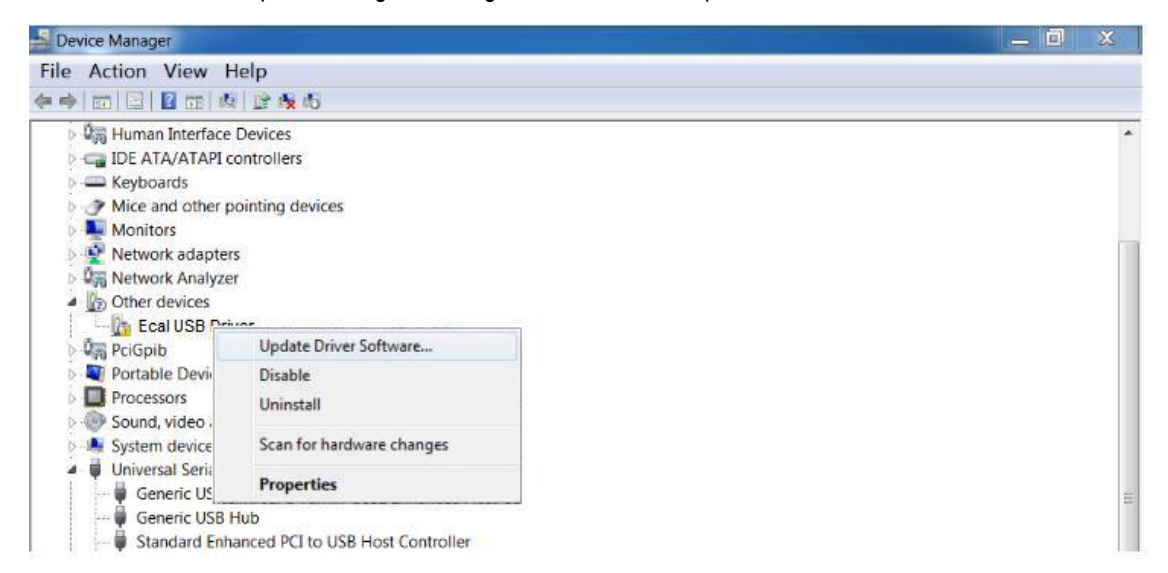

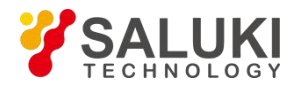

3) Select "Browse my computer for driver software"

| • | Search automatically for updated driver software<br>Windows will search your computer and the Internet for the latest driver software<br>for your device, unless you've disabled this feature in your device installation<br>settings. |
|---|----------------------------------------------------------------------------------------------------|
| • | B <u>r</u> owse my computer for driver software<br>Locate and install driver software manually.                                                                                                    |

4) Select "Have Disk", then click "Browse" in the popped out window.

| Se Insta | ill From Disk                                                                                             | ×                |
|----------|----------------------------------------------------------------------------------------------------|------------------|
| S.       | Insert the manufacturer's installation disk, and then make sure that the correct drive is selected below. | ext. If you have |
|          |                                                                                                    |                  |
| -        | Qopy manufacturer's files from 🔹 😵                                                                        | e                |
|          |                                                                                                    | Have Diele       |
| Tell     | me why driver signing is important                                                                        | Have Disk        |

5) Browse the Software installation directory mentioned in section 1.2. In it, there are 2 folders. [XP] folder contains the driver for XP system. [Win 7] folder contains the driver for Win 7 system. Please select the driver of your OS. Driver name is "EcalDrv.inf"

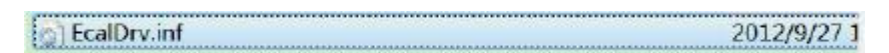

6) Select the driver and Windows will install it automatically.

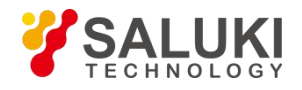

## 2. Access Software

The software control the VNA and the Ecal kit to calibrate the VNA automatically. It can be used for VNAs from different manufacturers and help to cut the cost.

## 2.1. Connection Window

| Connection Options   | Information   |               | Add Support                              |
|----------------------|---------------|---------------|------------------------------------------|
| LAN (TCPIPO)         | Manufacturer: | Unknown       | Productor Series:                        |
| IP: 127 . 0 . 0 . 1  | Model:        | Unknown       | Agilent PNA Series<br>Agilent ENA Series |
| Port Number: 5025 💌  | Supported:    | Unknown       | Agilent ENA_LF Series<br>R&S ZVA Series  |
| GPIB                 |               | ☐ Add Support |                                          |
| Address: 16  Connect | Connected:    | Unknown       | bA                                       |

#### Connection Options

User can choose LAN or GPIB connections. IP address or GIPB address should be provided.

If the controller computer is connected to VNA via LAN interface, please fill in the IP and port number. If the software is installed on VNA itself, please use IP address 127.0.0.1. Port Number is provided by the VNA manufacturer. Keysight usually use 5025.

If the controller computer is connected to VNA via GPIB cable, please fill in the VNA GPIB address.

Click [Connect] button when the address is configured. Connection states will be shown in Information area.

Information

This area will show the connected VNA information such as manufacturer, model, software compatible or not, VNA connected or not.

[Add Support] check box will be available if the connected VNA is not in the supported VNA list. Select it and the Add Support area on right will be activated.

Add Support

This area will only be activated when the connected VNA is not in supported VNA list and "Add Support" check-box is selected.

User can select the VNA series which the connected VNA belongs to and click [Add] button. The software will recognize this connected VNA automatically next time.

Note: If the connected VNA does not belong to any VNA series listed in Add support area. Please do not add it and contact Saluki.

## 2. 2. Measurement Window

| Electronic Calibration 1.1.0 |                                                                            |                                               |                            | ×   |
|------------------------------|----------------------------------------------------------------------------|-----------------------------------------------|----------------------------|-----|
| Calibration Type Selection   | ECal Module<br>Module Type:<br>Port A Type:<br>Port B Type:<br>Freq Range: | AV20404 2.4mm<br>Female<br>Male<br>10MHz50GHz | Prompt Information<br>None |     |
| Auto Check Port              |                                                                            |                                               |                            |     |
|                              |                                                                            |                                               | Measure Done Qu            | uit |

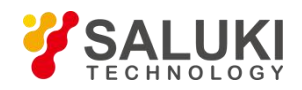

#### • Calibration Type

User can select calibration type here

When [Auto Check Port] check box is selected, the software will match the VNA port and the Ecal kit port automatically.

• Ecal Module

This area shows the Ecal kit information

• Prompt Information

This area shows the warnings or errors. If everything is OK, this area shows "None"

Measure/Done Button

Click [Measure] button will start the calibration. Click [Done] button to finish the calibration

Note: When the calibration is completed, please click [Done] button. Otherwise the calibration status will not be valid.

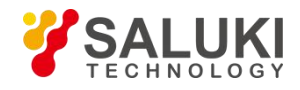

## 3. Macro Embedded

Saluki E-cal software provide Micro files for Keysight PNA and ENA series vector network analyzer. These files are saved in the software installation folder. This chapter will introduce how to embed the macro to Keysight PNA and ENA.

#### > PNA series:

1) Open N5242A Macro panel

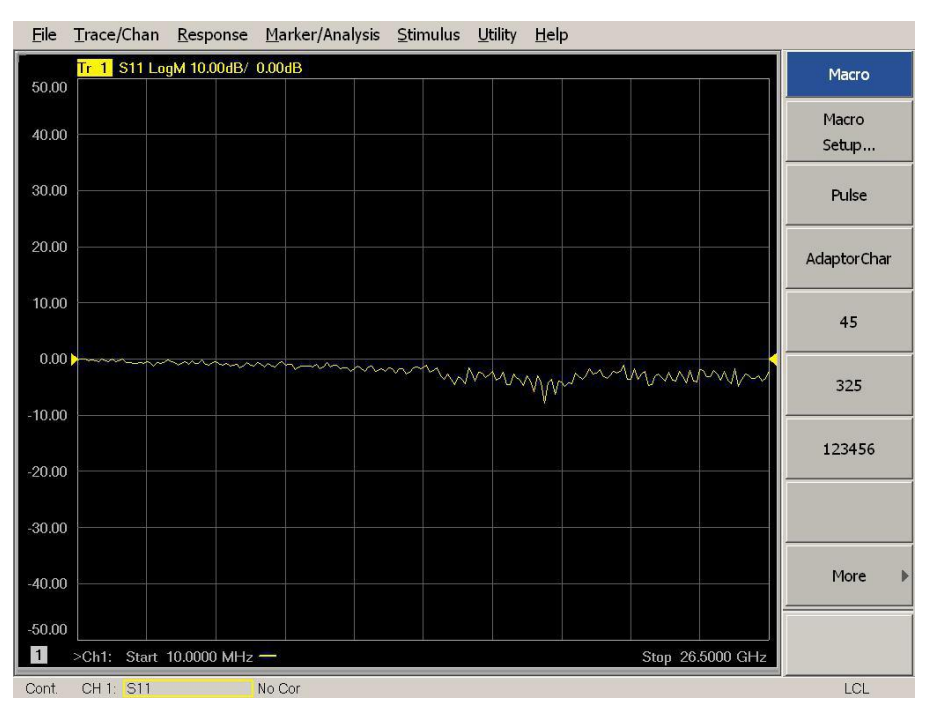

#### 2) Press [Macro Setup]

| Macro Title:                                | Macro executable:                                                                                                    | Macro runstring parameters |                |
|---------------------------------------------|----------------------------------------------------------------------------------------------------|----------------------------|----------------|
| Pulse<br>AdaptorChar<br>45<br>325<br>123456 | c:\Program Files\Agilent\Network Analyzer\Appl<br>C:\Program Files\Agilent\Network Analyzer\Appl<br>C:\Documents and Settings\Administrator\Desktc<br>C:\Program Files\Agilent\Network Analyzer\Appl<br>C:\Program Files\Electronic Calibration\ConSelE |                            | Edit<br>Delete |
|                                             |                                                                                                    |                            | Up<br>Down     |
|                                             |                                                                                                    |                            |                |

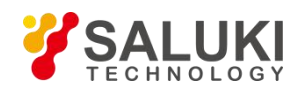

#### Select a blank in [macro title] box on left, then click [Edit] button

| File   | Trace/Chan Response Marker/Analysis Stimulus Utility Help                                                               |      |                |
|--------|----------------------------------------------------------------------------------------------------|------|----------------|
| 50.00  | Tr 1 S11 LogM 10.00dB/ 0.00dB                                                                                           |      | Macro          |
| 40.00  |                                                                                                    |      | Macro<br>Setup |
| 30.00  | Mac Edit Macro Setup                                                                                                    | ×    | Pulse          |
| 20.00  | Mi<br>Pi<br>Macro Title<br>Ai                                                                                           |      | AdaptorChar    |
| 10.00  | 4:     Browse       32     Macro run string parameters                                                                  |      | 45             |
| 0.00   |                                                                                                    |      | 325            |
| -20.00 | Cancel Help                                                                                                    |      | 123456         |
| 20.00  | To modify an entry, select it, then press EDIT.<br>To change the order of entries use the UP and DOWN keys. OK Cancel H | lelp |                |
| -30.00 |                                                                                                    | -    | More 🕨         |
| -40.00 |                                                                                                    |      |                |
| 1      | Ch1: Start 10.0000 MHz                                                                                                  | GHz  |                |
| Cont.  | CH 1: S11 No Cor                                                                                                    |      | LCL            |

3) Enter macro name in [Macro Title] box, in this case we name it "SLK\_ECAL". For [Macro Executable] box, click [Browse] and select "ElectronicCalibration.exe" under installation folder. Then click [OK].

| Open                   |                                                  | ?     | × |
|------------------------|--------------------------------------------------|-------|---|
| Look jn:               | 🔁 Electronic Calibration 💽 📀 🥩 📼 🕶               |       |   |
| My Recent<br>Documents | ©E5061B<br>©E5071C<br>©Uninstall<br>©Win7<br>▷₩₽ |       |   |
| Desktop                |                                                  |       |   |
| i 🔌                    | ₩visa501runtime.exe                              |       |   |
| My Documents           |                                                  |       |   |
| My Computer            |                                                  |       |   |
|                        |                                                  |       |   |
| My Network             | File name:                                       | )pen  |   |
| Flaces                 | Files of type: Executable (*.exe)                | ancel |   |

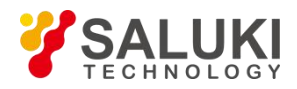

#### 4) Then the macro is embedded. User may use the macro to do the calibration

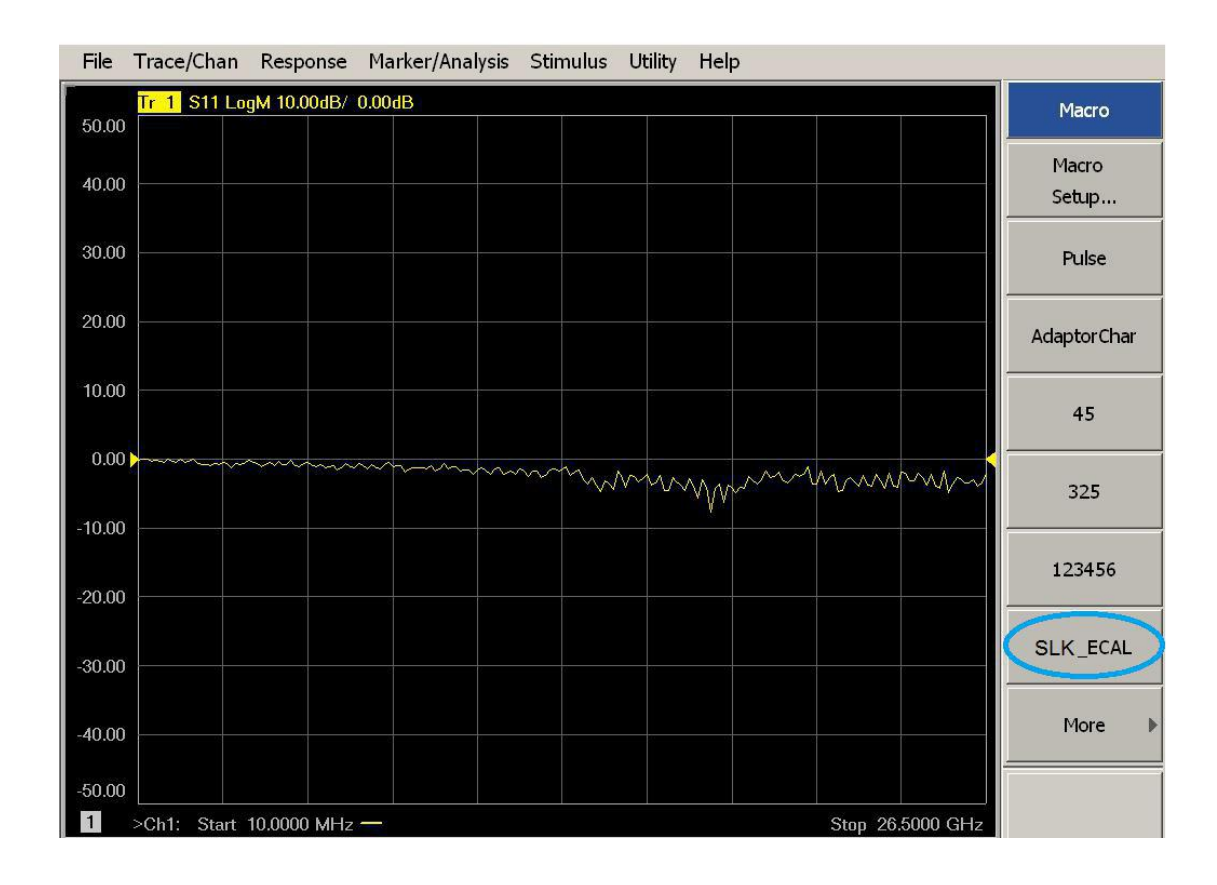

#### > ENA series:

1) Open E5061B Macro panel

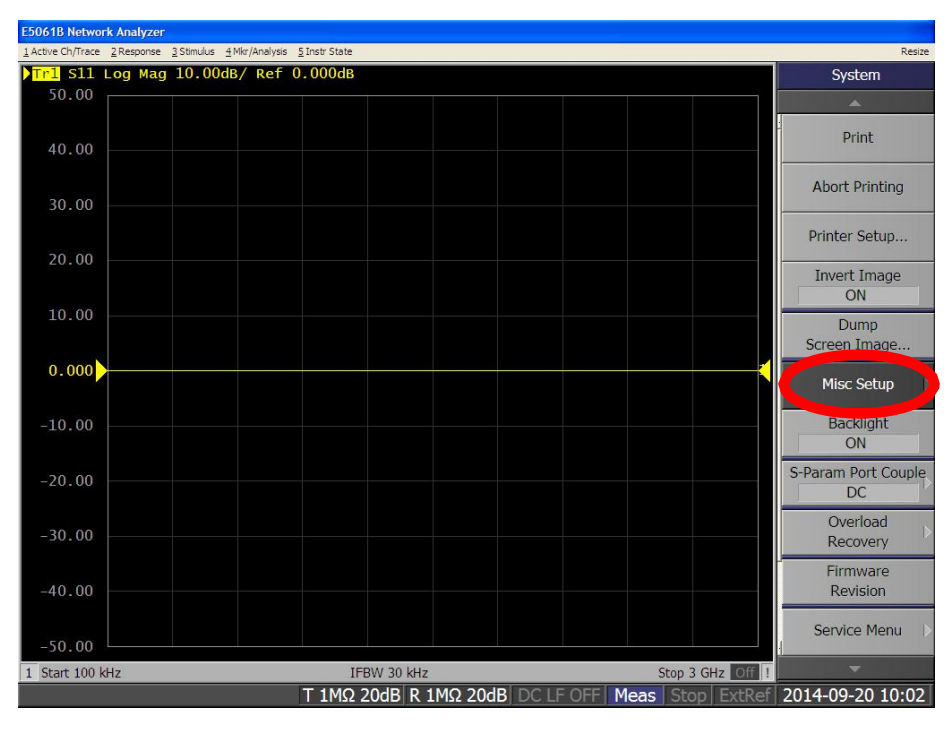

2) Press [Misc Setup]

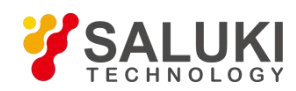

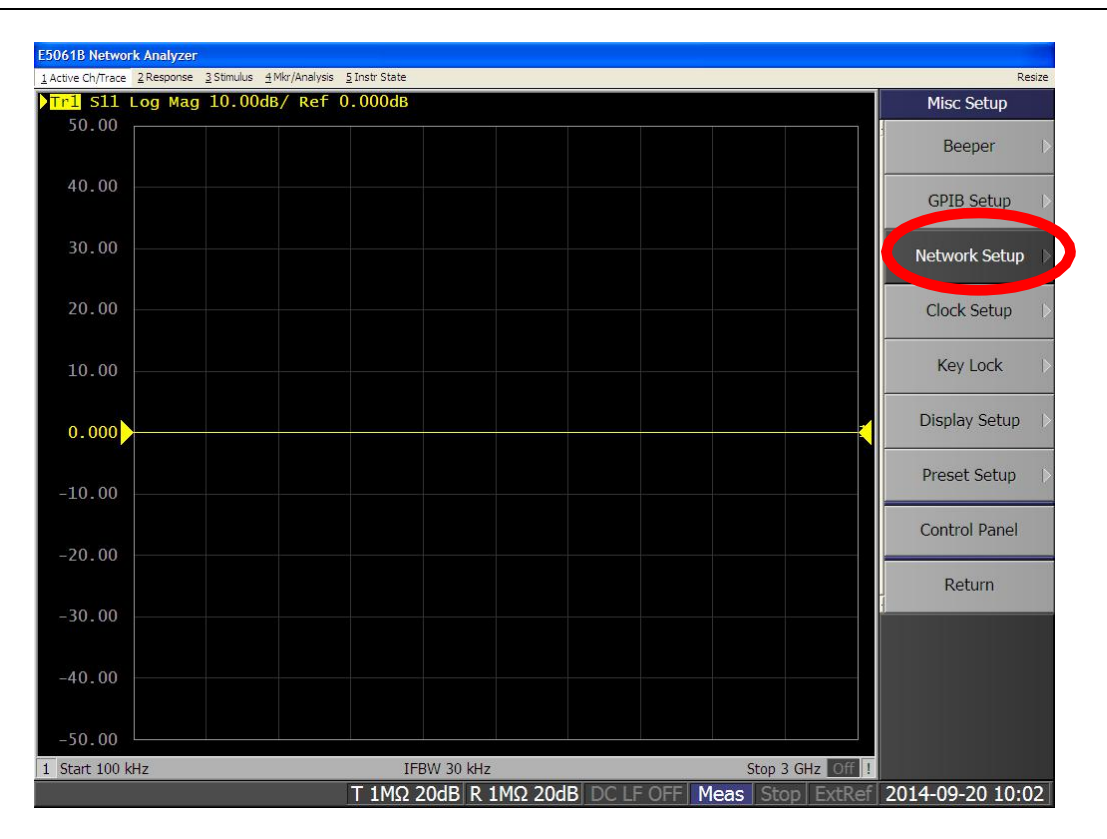

 Click [Network Setup], enter network setting interface. Then click [Telnet Server], make sure the state is "ON", open the network server function.

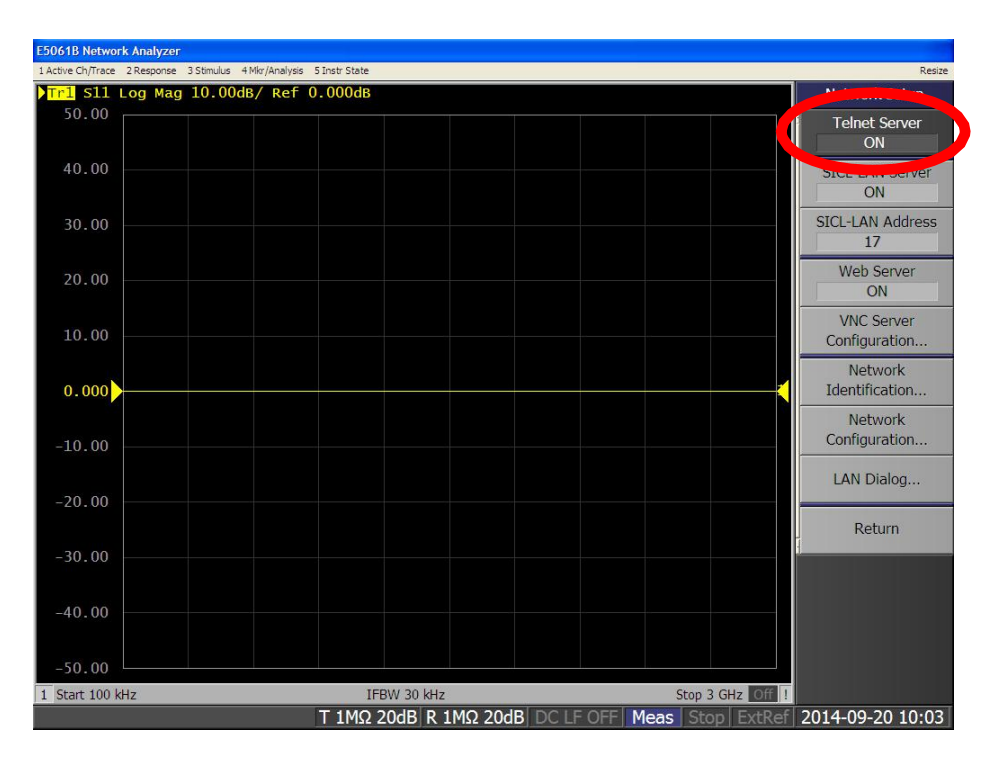

4) Press [Macro Setup] on the front panel.

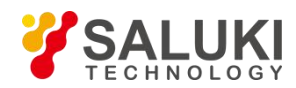

S11 Mag 10.00dB/ Ref 0.000dB Macro Setup 50.00 VBA Editor 40.00 New Project 30.00 Load Project. Load & Run Save Project. 0.000 -10.00 Select Macro Stop Echo Window -40.00 OFF -50.00 Start 100 kHz Stop 3 GHz Off T 1MΩ 20dB R 1MΩ 20dB DC LF OFF Meas Stop Ext Ref 2014-09-17 09:52

5) Click the [Load Project] button on the soft panel on the right to open the macro project import interface dialog box. And it is necessary to apply the VBA startup project program corresponding to this software. Select the "ECAL.VBA" file under the software installation directory (the default installation path is "C:\Program Files\Electronic Calibration 3.3.2\E506B"). Click [Open] to open the project file.

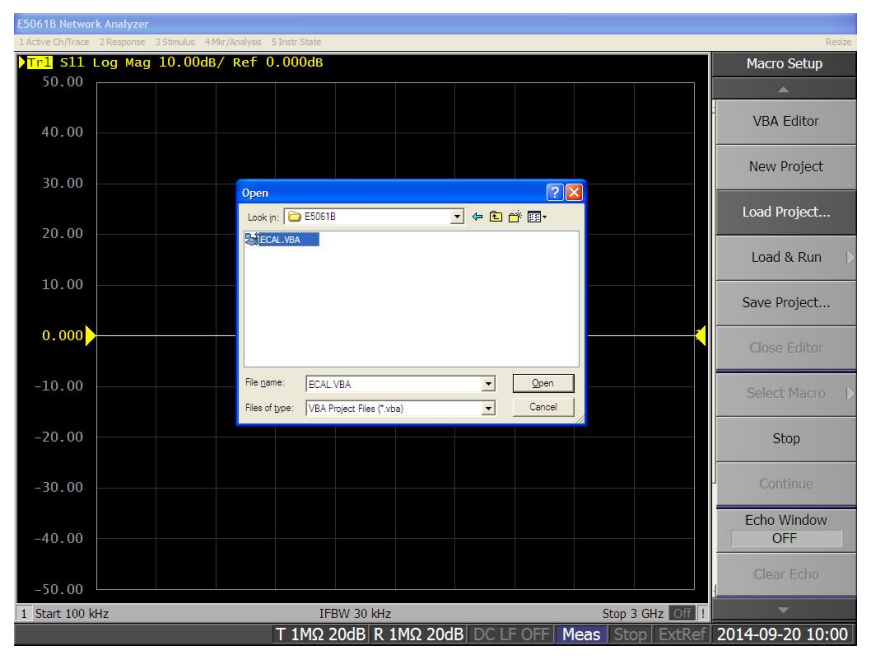

Note: If you connect to the E5071C, please select the "ECAL.vba" file under the "E5071C" folder in the installation directory. The file with the same name under the "E5061B" folder cannot be used, and the two cannot be used in common.

6) In the macro setting soft panel, click [Select Macro].

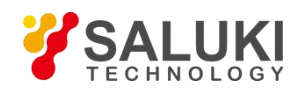

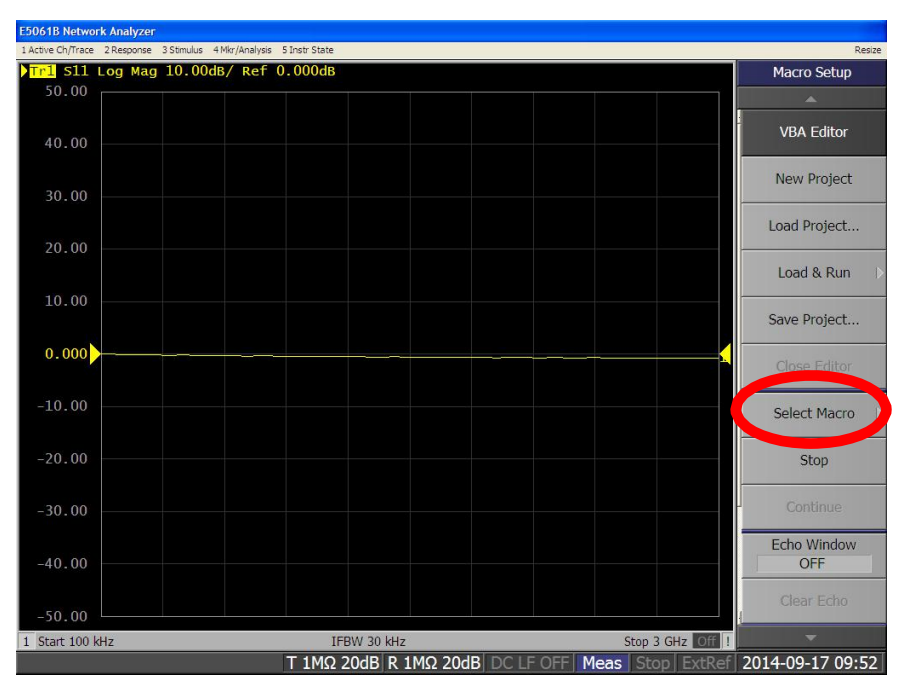

7) In the Select Macro interface, click [Ecal SLK\_Ecal] to start e-cal kit software.

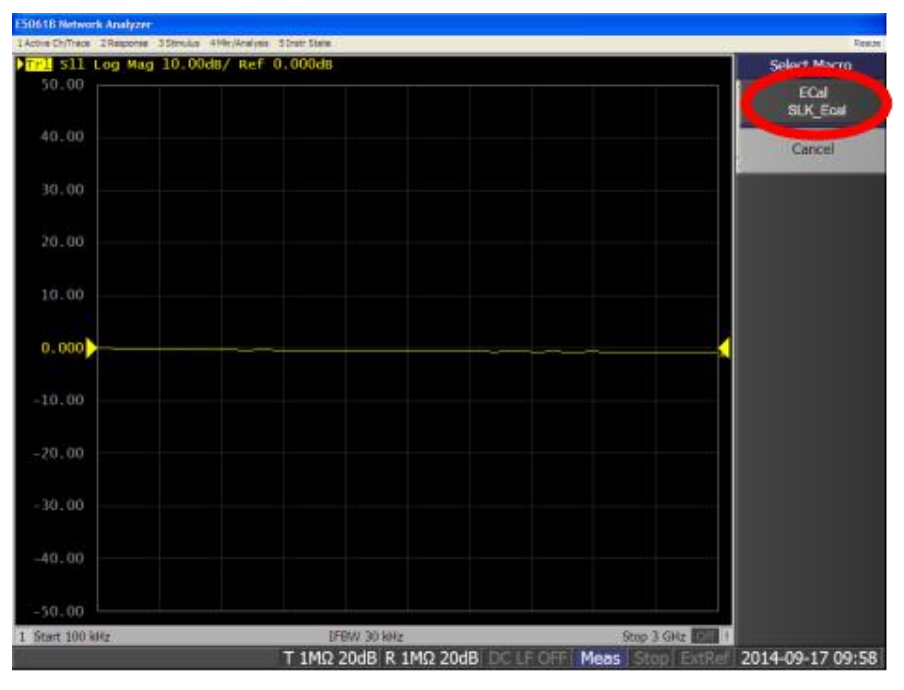

8) Then the macro is embedded. User may use the macro to do the calibration.

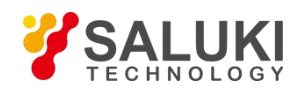

| E5061B Networ     | k Analyzer                                   |                                         |                                                                   |                    |
|-------------------|----------------------------------------------|-----------------------------------------|-------------------------------------------------------------------|--------------------|
| 1 Active Ch/Trace | 2 Response 3 Stimulus 4 Mkr/Analysis 5       | Instr State                             |                                                                   | Resize             |
| Tr1 S11           | og Mag 10.00dB/ Ref 0                        | . 000dB                                 |                                                                   | Macro Setup        |
| 50.00             |                                              |                                         |                                                                   |                    |
| 40.00             |                                              |                                         |                                                                   | New Project        |
| 30.00             |                                              |                                         |                                                                   | Load Project       |
| 20.00             |                                              |                                         |                                                                   | Load & Run 🛛 🖒     |
| 20.00             | Connection Options                           | Information                             | Add Support                                                       | Save Project       |
| 10.00             | IP:         127.0.0.1           Rest Nuclear | Manufacturer: Unknown<br>Model: Unknown | Agilent PNA Series<br>Agilent ENA Series<br>Agilent ENA_LF Series | Close Editor       |
| 0.000             | C GPIB<br>Address: 16 ▼                      | Supported: Unknown                      | B&S ZVA Series                                                    | Select Macro 🖒     |
| -10.00            | Connect                                      |                                         | (Next) Cancel                                                     | Stop               |
| -20.00            |                                              |                                         |                                                                   | Continue           |
| -30.00            |                                              |                                         |                                                                   | Echo Window<br>OFF |
| -40.00            |                                              |                                         |                                                                   | Clear Echo         |
| -50.00            |                                              |                                         |                                                                   | User Menu D        |
| 1 Start 100 k     | Hz                                           | IFBW 30 kHz                             | Stop 3 GHz Off                                                    | -                  |
|                   |                                              | T 1MΩ 20dB R 1MΩ 20d                    | B DC LF OFF Meas Stop ExtRe                                       | 2014-09-17 09:58   |

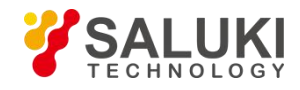

## 4. Software Operation

The software simultaneously controls the vector network analyzer and the electronic calibration kit, coordinates the two to automatically complete the measurement of each standard, and corrects various system errors. Using the above solution, the same electronic calibration kit can be used on mainstream vector network analyzers, which breaks through the limitations of instrument manufacturers. Instruments of different manufacturers can use the same electronic calibration kit to complete the calibration. It greatly reduces the cost of using electronic calibration technology, and significantly increases the scope of use of electronic calibration components.

### 4.1. User Interface

The soft UI has 2 windows:

- Connection window is used to build the connections.
- Measurement window is used to configure the calibration details.

#### > Connection window

As shown in the figure below, the interface for connecting the software to the instrument, the functions of each part are as follows:

| Connection Options CLAN(TCPIPO) IP: 127 . 0 . 0 . 1 Port Number: 5025 CPIB | Information<br>Manufacturer:<br>Model:<br>Supported: | Agilent<br>N5242A<br>YES<br>┌─ Add Support | Add Support<br>Froductor Series:<br>Agilent PNA Series<br>Agilent ENA Series<br>Agilent ENA_LF Series<br>R&S ZVA Series |     |
|----------------------------------------------------------------------------|------------------------------------------------------|--------------------------------------------|----------------------------------------------------------------------------------------------------|-----|
| Address: 18 💌<br>Connect                                                   | Connected:                                           | Successed                                  |                                                                                                    | Add |

## 【IP】

Specify the IP address of the vector network analyzer when controlling the vector network analyzer via LAN.

#### [Port Number]

The port number of the vector network analyzer SOCKET server.

#### 【Address】

Specify the GPIB address of the vector network analyzer.

#### [ Connect ]

Connect the specified vector network analyzer through the specified method (LAN or GPIB), and the Information function block will display the connection result.

#### 【Add Support】

When connected to a vector network analyzer, and this instrument is not supported by this software, and the product model is not supported by the above

When the product model is selected, this button is activated. Select this button, and the add support module on the right will be activated.

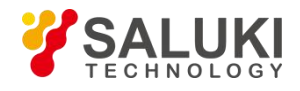

## Add

After confirming that the connected vector network analyzer model belongs to a certain product series listed in the list box, select the product series and click the [Add] button to add support. After the program is started next time, it will no longer prompt that the software is not displayed. Support this model.

#### > Measurement window

| Calibration Type Selection | ECal Module<br>Module Type: Unknown<br>Port A Type: Unknown<br>Port B Type: Unknown<br>Freq Range: Unknown | Prompt Information<br>USE connect Error!<br>Could not configure the<br>Electronic Calibration module.<br>Check to see if the module is<br>plugged into the proper<br>connector. |
|----------------------------|----------------------------------------------------------------------------------------------------|----------------------------------------------------------------------------------------------------|
| T Auto Check Fort          |                                                                                                    | Reconnect                                                                                                    |

The functions of each part are as follows:

#### 【Auto Check Port】

After selection, the corresponding relationship between the vector network port and the electronic calibration module port will be automatically matched.

#### [Prompt Infomation]

Prompt information.

#### [Reconnect]

After confirming that the ECal module is properly connected to the vector network, reload the ECal module information.

#### [Measure]

Perform calibration.

#### [Done]

Complete the calibration process.

#### Quit

Exit the software.

## 4.2. Operation

The hardware environment required is: The hardware used for calibration includes electronic calibration kits, coaxial cables, USB cables used with the electronic calibration kits, vector network analyzers, and industrial computers (optional). The ECal module and the vector network analyzer are connected through a coaxial cable. If you need to switch, please plug in an adapter; connect the ECal module to the USB port of the vector network analyzer through a USB data cable.

The use of this software mainly includes the identification and connection of the vector network analyzer and the execution of calibration tasks.

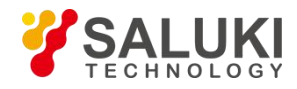

#### Identification and Connection of VNA

Open the electronic calibration software. This software first initializes the system parameters, reads the relevant files, and then automatically scans the GPIB bus or the vector network analyzer available on the network.

The connection interface is shown below:

| Connection Options  | Information   |               | _Add Support                             |     |
|---------------------|---------------|---------------|------------------------------------------|-----|
| C LAN (TCPIPO)      | Manufacturer: | Agilent       | Productor Series:                        |     |
| IP: 127 . 0 . 0 . 1 | Model:        | N5242A        | Agilent PNA Series<br>Agilent ENA Series |     |
| Port Number: 5025   | Supported:    | YES           | Agilent ENA_LF Series<br>R&S ZVA Series  |     |
| GPIB                |               | 🗌 Add Support |                                          |     |
| Connect             | Connected:    | Successed     |                                          | Add |

If the VNA is connected to the industrial computer through the network, please fill in the IP address and port number. If the software is used in the VNA itself, please fill in the default IP address (127.0.0.1), the port number is provided by the instrument manufacturer, and Agilent is generally "5025". If you connect via a GPIB cable, please fill in the GPIB address set at the vector terminal, and click the [Connect] button. If the connection is successful, go directly to the next step. If the connection is not successful, the display interface is as shown in the figure below.

| Electronic Calibration 1.1.0                                                                                                    |        |                                                                |
|----------------------------------------------------------------------------------------------------|--------|----------------------------------------------------------------|
| Connection Options<br>Connection Options<br>LAN (TCPIPO)<br>IF: 127 . 0 . 0<br>Port Number: 5025<br>GPIB<br>Address: 18<br>Connect | Notice | rt<br>• Series<br>ENA Series<br>ENA_LF Series<br>Series<br>Add |
|                                                                                                    |        | Next> Cancel                                                   |

At this time, it is necessary to confirm whether the instrument is connected correctly, whether the port connector is tightened, and whether the corresponding address is correct. After the connection is successful, if the driver supports this instrument model, click [Next] to directly enter the next module, if not, the display interface is as follows:

| Connection Options                         | Information<br>Manufacturer: CETC41 | Add Support<br>Productor Series:                                                    |
|--------------------------------------------|-------------------------------------|-------------------------------------------------------------------------------------|
| IP: 127 . 0 . 0 . 1<br>Port Number: 1024 💌 | Model: AV3672C<br>Supported: NO     | Agilent PNA Series<br>Agilent ENA Series<br>Agilent ENA_LF Series<br>R&S ZVA Series |
| GPIB<br>Address: 18                        | Connected: Successed                | x                                                                                   |
| Connect                                    |                                     | Add                                                                                 |

If the connected instrument belongs to a certain product series listed on the right, please select [Add Support], and the [Add] button on the right will become available. After selecting the corresponding product series and clicking [Add], the software can support this model. After the software is restarted, the software will support this model by default.

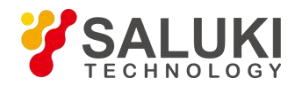

#### > Perform Calibration Tasks Module

After successfully connecting with VNA, it will enter the calibration task module. The normal initial interface of this module is shown in the figure:

| lectronic Calibration 1.1.0 |                                                                            | 百 14 松市県決                                     | 1.开张-                      | ×    |
|-----------------------------|----------------------------------------------------------------------------|-----------------------------------------------|----------------------------|------|
| Calibration Type Selection  | ECal Module<br>Module Type:<br>Port A Type:<br>Port B Type:<br>Freq Range: | AV20404 2.4mm<br>Female<br>Male<br>10MHz50CHz | Prompt Information<br>None |      |
|                             |                                                                            |                                               | Measure Done G             | Quit |

The leftmost list box allows you to select the type of calibration. For example, if you want to perform dual-port calibration, select "2 Port Cal" in the left list, and the right side will display the default vector network port and the calibration port corresponding situation. (1, 2) is the port number of the vector network analyzer, (A, B) corresponds to the two ports A and B of the calibration part, here you need to set according to the specific connection, for example, the vector network port 1 is connected to the calibration part B port, B should be selected in the second list box of the first row.

You can check [Auto Check Port] to specify automatic port connection detection. The software will combine specific algorithms to determine whether the port pair specified by the user is correct. If not, it will be modified for measurement. If it is not checked, the software will directly perform measurement regardless of port correspondence. At this time, make sure that the vector network port corresponds to the calibration unit port correctly.

Click the [Measure] button to perform calibration measurement. The measurement completion interface is shown in the figure below.

| Electronic Calibration 1.1.0                             |           |                                                                            |        |                                   | x           |
|----------------------------------------------------------|-----------|----------------------------------------------------------------------------|--------|-----------------------------------|-------------|
| -Calibration Type Sel<br><u>1 Fort Cal</u><br>2 Port Cal | Attention | Mesurement done! Please press the "Done" button to finish your calibration |        | -Prompt Informa<br>Mesurement Dor | tion<br>.e! |
|                                                          |           | ок                                                                         | Hensum | Dana                              | 0.4+        |
|                                                          |           |                                                                            | measur |                                   |             |

Click the [Done] button, and the entire calibration process is completed.

**Note:** After the calibration is completed, be sure to click the [Done] button to end the calibration. Otherwise, the calibration status of VNA cannot be saved.

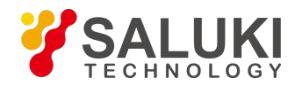

## 5. Troubleshooting

## 5.1. Connection Fail

#### Description

When IP address/GIPB address is configured. Click [Connect] button. A Notice Box pops out. Connection fails

| Connection Options                                                     | Notice                           | brt                                                              |
|------------------------------------------------------------------------|----------------------------------|------------------------------------------------------------------|
| LAN (TCPIPO)      IP: 127 . 0 . 0 . 1      Port Number: 5025      CPIB | Failed to connect the instrment! | · Series:<br>PNA Series<br>ENA Series<br>BNA_LF Series<br>Series |
| Address: 18Connect                                                     | ОК                               | Add                                                              |

#### Solution

Check if the control computer and VNA are firmly connected.

Check the physical port of VNA/computer is well contacted with the connector of the cable.

Check and confirm the IP/GPIB address.

Replace the connection cable.

## 5. 2. USB Connected Error

#### • Description

Warning information is show in Measurement window.

| Electronic Calibration 1.1.0 | ECal Module<br>Module Type:<br>Port A Type:<br>Port B Type:<br>Freq Range: | Unknown<br>Unknown<br>Unknown<br>Unknown | P<br>1<br>(<br>1<br>(<br>1 | x<br>rompt Information<br>JSB connect Error!<br>Could not configure the<br>Electronic Calibration module.<br>Check to see if the module is<br>plugged into the proper<br>connector. |
|------------------------------|----------------------------------------------------------------------------|------------------------------------------|----------------------------|----------------------------------------------------------------------------------------------------|
| Auto Check Port              |                                                                            |                                          |                            | Reconnect                                                                                                    |
|                              |                                                                            |                                          | Measure                    | Done Quit                                                                                                    |

Solution

Check the USB cable is firmly connected both ends.

Click [Reconnect] button

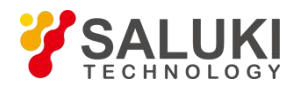

## 5. 3. E-cal Module Error

#### • Description

Warning message as shown below. It is caused by a mismatch between the frequency range of VNA and E-cal kit

| 2 Port Cal        | <ul> <li>Fort A Type:</li> <li>Port A Type:</li> <li>Port B Type:</li> <li>Freq Range:</li> </ul> | AV20402 N Type<br>Female<br>Male<br>300kHz18GHz | Frompt Information<br>Ecal module Error!<br>The standard(Ecal module) cannot<br>cover all the frequency range of<br>the current measure, please reset<br>the frequency range, click the<br>Refresh button and go on |
|-------------------|---------------------------------------------------------------------------------------------------|-------------------------------------------------|----------------------------------------------------------------------------------------------------|
| 🗌 Auto Check Port |                                                                                                   |                                                 | Refresh                                                                                                    |

#### Solution

This warning means the frequency range of E-cal kit can not cover the frequency range of the VNA. 2 solutions for this situation.

- 1) Please re-configure the VNA frequency range and ensure it will not be wider than the E-cal kit frequency range.
- 2) Replace the E-cal kit with a wider frequency range model

Then click [Refresh] button.

## 5. 4. Ecaldll Failure

• Description

When start the software a notice box pops out.

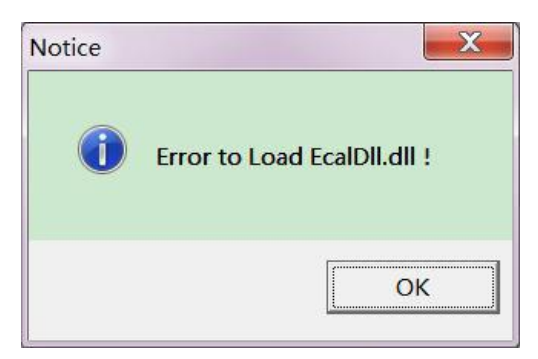

Solution

It caused by a broken or missing EcaldII.dll

Uninstall the software and re-install it.

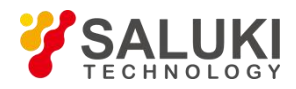

## 5. 5. Connection Lost between Ecal and VNA

#### • Description

| Port Cal     1     Image: Algorithm of the second second s | Brror in connectting to ecal<br>module !<br>Error in connectting between<br>ecal module and the port of<br>instrument.<br>Please connect the ecal module<br>correctly and mesure it again. |
|----------------------------------------------------------------------------------------------------|----------------------------------------------------------------------------------------------------|
|----------------------------------------------------------------------------------------------------|----------------------------------------------------------------------------------------------------|

Solution

Recheck the connection.

Check the cable is firmly fixed on VNA.

Check the connection cable

Click [Measure] button and try again

## 5. 6. Collection Lost between VNA and control computer

#### Description

|  | libration Type Selection Port Cal 2 B A A A A A A A A A A A A A A A A A A | ECal Module<br>Module Type: AV20404<br>Port A Type: Female<br>Port B Type: Male<br>Freq Range: 10MHz5 | 2. 4mm<br>OGHz | Prompt Information<br>Error to communicate!<br>Some error happened in<br>communicating with VNA<br>Please check the connection<br>between local machine and VNA,<br>press 'Quit' button then Reoper<br>it. |
|--|---------------------------------------------------------------------------|----------------------------------------------------------------------------------------------------|----------------|----------------------------------------------------------------------------------------------------|
|--|---------------------------------------------------------------------------|----------------------------------------------------------------------------------------------------|----------------|----------------------------------------------------------------------------------------------------|

#### Solution

The software used SCPI to communicate with VNA. VNA command error, W/R timeout, I/O failure will cause this error.

Please try to restart the software and VNA and ensure the VNA is supported by E-cal kit.

If the problem is not solved, please contact Saluki.

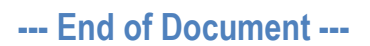